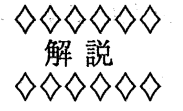

### **CAS**の利用法

[化学系教官のためのオンラインデータベース文献検索]

吉永鐵大郎1

情報科学センターの山之上先生から、11月の初めの頃だろうか、CASの使用法について何か書いて欲 しいとの電話をいただいた.私が東大大型計算機センターの(Tool-IR/Orion CAS)を使い初めたのは確か に相当以前に遡る(約10年前?)が、決してベテランというわけではない.私が書くのはその任では無い とお断りしたが12月でよいからと言われて、操作法だけを書くとか操作法の煩わしさに対するクレームを 書くくらいならと、つい引き受けてしまった.三菱電機のコンピュータ、メルコムの時代から、IBMのコ ンピュータを経て、今はサンのコンピュータにと変遷をとげているが、変わるたびに CAS の操作方法も合 わせて変更されるので、私自身は新しい操作法に慣れるのにただ苦労をしたというだけにすぎない.コン ピュータによるオンライン検索と言えば聞こえは良いが、実は単純な機械的操作の繰り返しばかりのよう なものである.我々素人ユーザからすれば、立ち上げ時にはある程度の手数を踏むのは仕方がないとは思 いつつも、終丁時にはただ終了するだけなのに何でこんなに無駄な操作を何度も何度も繰り返さなければ ならないのか、ソフトウェア的に内部で処理できる筈ではないのかといつも思う程にキー操作が煩雑なの である.約10年経った今もその点は解決されていないし、むしろメルコムの時代の方が操作が簡単だった という思いもある.せめて終了時くらいワンタッチですむように、ソフトを何とか工夫してもらいたいと 使う度に感じている.この点、プロの方に是非とも強くお願いしたいところである.

前置きはこれくらいにして、とにかく、<u>物質工学の先生方</u>の中にも「使いたいけど、その使い方がよ く分からない、誰でも簡単に使えるよう教えてもらいたい」と言われる方が少なくないようなので、操 作法だけは書き記して置こうと思う.とは言っても基本的には情報科学センターから配布された資料 「情報科学センターで配布する PC9801 用通信ソフト(Kermit)の利用法」(戸田哲也、大家清治、山 之上卓) [1] をそのまま CAS 用に使っているだけのことであるが.

ここでは、「CAS の利用法」だけに限定して操作法を記述してみたいと思う.前提条件として、(1) SS phone が使える状態になっていること [内線電話(にモデム接続)でも代替可能である],(2)通信 ソフト(Kermit)の入ったフロッピーディスクがあること,(3)九州大学大型計算機センターに利用者登 録してあること,を掲げて置くことにする.

本通信ソフト(Kermit)は<u>九州大学大型計算機</u>,の他,MELCOM 800III,情報科学センターのホストコンピュータ等々が接続可能のようであるが,ここでは九大大型計算機のみに限定する.

最初に注意を喚起しておきたいことは、<u>リターン操作をするのに、[Return]key</u>を押す場合と、<u>[XFER]key</u>を押す場合とがあるということである.この操作を実行することを以後[:Ret],または[:XFER]の記

1工学部 自然科学教室

33

号で示す. 自分で入力する部分は網掛けで示す. この煩わしさについても, 将来は [Ret]key だけですむようにしてもらいたいと思う.

# 1 Kermit の起動と初期メニュー

解説

Kermitのディスクをパソコンにセットし、パソコンの電源を入れてしばらくすると次のような初期メニュー画面が表示される.

\*\*\*\*\* Kermit terminal emulator menu \*\*\*\*\*
1: 戸畑 WS (sparc staion 2) へのログイン ファイル転送なし
2: 戸畑 WS (sparc staion 2) へのログイン ファイル転送あり
4: VT102 端末エミュレータ
5: alale (alliant) へのログイン
6: alale (alliant) へのログイン ファイル転送あり
<u>7: 飯塚ホスト (CMS, MVS) または、九大 (facom) へのログイン</u>
8: モデムからネットワークへのログイン
9: MELCOM へのログイン
9: 終了
番号を入力して下さい [1-9,99]> [:Ret]

図 1: 初期メニュー画面

(1) ここで,目的の相手番号を指定する. <u>SS phone の場合,7番を指定する.</u>(研究室,自宅等のパソ コンから電話回線(モデム)で接続の場合:8番を指定)

(2) しばらくすると、下図のメニュー画面が表示される.

1番を指定して [:Ret]

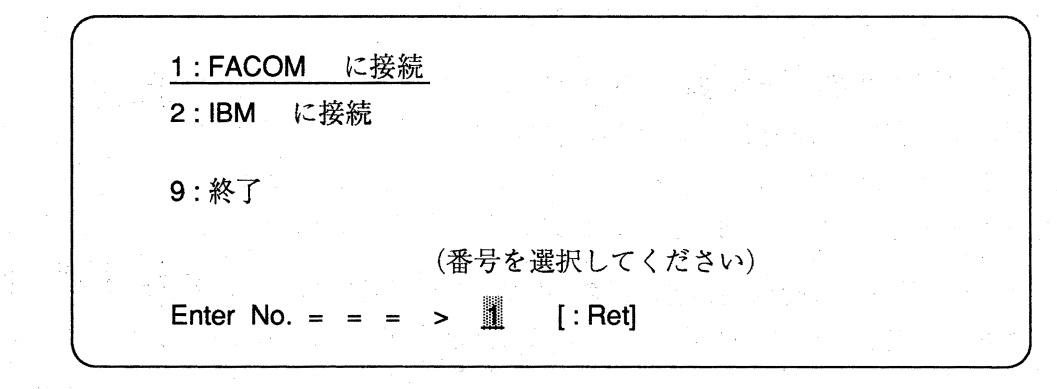

図 2: 九州大学選択メニュー

(3) 下図に示すような MSP プロンプトが表示されると、<u>LOGON TSS</u> と入力し、次いで [XFER] key を押す. (<u>LOGON</u> と <u>TSS</u> の間の1文字の空白(ブランク)は必要;以下同様)

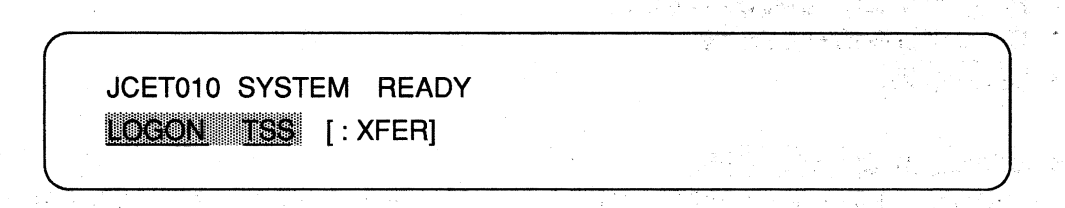

#### 図 3: MSP 画面

(4) 次に, ENTER USER ID- などと指令してくるので,それらに従って以下の例のように操作する.

ENTER USER ID-(ここから、九大計算機センターへの接続が始まる) (これは九大センターの、課題番号(例)である) C74084A [: XFER] (これは九大センターへのパスワード[暗号]を尋ねている) +PASSWORD ? (自分のパスワード(例)を入力) XYZ1264 [: XFER] NO BROAD CAST MESSAGES READY {変更を含め,申請が必要なときはここで入力する [コマンド名は SINSE ]] NVIT TOKYO [: XFER] KCQ101011 N1TSS-G USER STARTED KCQ10124I CONNECTED TO HOST-TOKYO LOGON C74084 SIZE(1500) [:XFER] JET 12026A ENTER PASSWORD FOR C74084-ABC4321 [: XFER] (東大大型センターへのパスワード (例)) {今までの使用状況などについて、表示がある} >> CAS 113 [: XFER] (例示: CAS と CAS の volume No. (この例では No.113)の間は空白 1 文字 が必要) WELCOME TO TOOL-IR/ORION CAS "DATABASE" などが表示される. {ここからが,本当のCASの文献検索が始まるところである}

TYPE IN COMMAND

1/ というところから実際のコマンドを使う.

よく使うコマンドとしては, SEARCH (Sで代用できる), PHRASE (PHR), AND, OR, DIS (DISPLAY のこと), QSAVE, QUSE などである.

解説

### 1 / PHR CHEMILUMINESCENCE

2/S LUMINESCENCE

3/OR 1,2

6/DIS [M.A], [S.8], [N.5] など,

{検索コマンドの詳細と具体例などはオンライン・データベース利用ガイド[2]を参照}

### 3 検索を終了するとき

6/END {ここで,6は検索の最後の番号を示す} [: XFER] DB-USE CHARGE = 926YEN END OF TOOL-IR/ORION CAS "DATABASE" >> LOGOFF [: XFER] KCQ 10118I DISCONNECTED LINK BY HOST : TOKYO NVT <u> () en d</u> [: XFER] KCQ 10102I N1TSS-G USER ENDED READY LOCOFF [: XFER] JCET010 SYSTEM READY [: XFER] {エスケープキーを押してから, EXIT と入力する} [ESC] key + EXIT

{ 終了画面が現れるので, 9番を指定して, [: Ret] }

FACOM に接続
 IBM に接続
 終了
 《番号を入力してください>
Enter No. ======> [:Ret]

4 接続の終了

(1) ターミナルサーバのプロンプト(ISCT-TS1 飯塚では ISCI-TS1)が表示される. ここで, 下図のように, を入力する.

|           |              |             |  | All Startes |      |
|-----------|--------------|-------------|--|-------------|------|
| $\bigcap$ | [Remote Clos | e]          |  | ne da       | 1420 |
|           | [Closed]     | 🖉 [ , Dot ] |  |             |      |
|           | [1301-131]>  |             |  |             |      |

図 4: ターミナルサーバの切断

(2) 戸畑の SS phone を使用している場合は SS-NET Processor のプロンプトが表示されるので, q を 入力する.

> Disconnected by CS1 (1.1.2) CONNECT MORE-CHOICES QUIT Enter choice : [: Ret] Bye

#### 図 5: SS-NET の切断

(3) 【[CTRL]キーを押したまま,]キーを押すこと)を入力して、今まで表示されていた最下行 が消え、カーソルキーが左隅にきたとき、を入力する. [:Ret]

(4) MS-Kermit> のプロンプトが表示されたら。を入力する. [:Ret]

初期メニュー画面が表示されると、 🥨 の終了を入力する. [:Ret]

\*\*\*\*\* Kermit terminal emulator menu \*\*\*\*\*
1: 戸畑 WS (sparc staion 2) へのログイン ファイル転送なし
2: 戸畑 WS (sparc staion 2) へのログイン ファイル転送あり
4: VT102 端末エミュレータ
5: alale (alliant) へのログイン
6: alale (alliant) へのログイン ファイル転送あり
7: 飯塚ホスト (CMS, MVS) または、九大 (facom) へのログイン
8: モデムからネットワークへのログイン
9: MELCOM へのログイン
99: 終了
番号を入力して下さい [1-9,99]> [:Ret]

The phone should hung up

The phone should hung up

### A: ¥KERMIT>

解説

A: ¥KERMIT〉 {これで終了したので,ディスクを抜いてよい}

参考文献:

[1] 戸田哲也,大家清治,山之上卓:「情報科学センター広報」,第4号, p.21-39(1991.5).
 [2] 全国共同利用大型計算機センターデータベース連絡会:「オンラインデータベース利用ガイド」第13版(1993). {13版は最近出来上がったばかりの最新版である.版が変わる度に,検索方法の仕方(例:人名検索など)にも小さな変更がなされているので,常に最新版を備えておくことをお奨めする.}

次に、本広報だけでもある程度検索可能なように参考資料として、最新版(第13版)のうちで特に東大 計算機センターに関する部分を掲載しておく.これには CAS の利用法が比較的詳細に記されている.

なお、CASのサービスは近い将来、「CASTOR ("CA Search" Tokyo Online Retrieval, キャス ター)」へ移行される予定とのことである.その時には、あらためて説明したいと考えているが、東大ま でのアクセスは同じである.これまで、CAS Online は TOOL-IR の名称で 1975 年の第1版から利用が 開始され、次第に機能が拡張、改良され現在の第3版(1987年)に至っている.第2、3版の検索システ ムとも第1版との互換性を重視し、利用者にとって使用法に変更が生じないよう考慮されつつ開発された ものであったため、システムが拡張性に乏しく第2版の拡張は第3版程度が限度であったとされている.

これらの状況が考慮された結果,次の検索システムとしては利用者に必要かつ十分な機能を有し,コ ンパクトで使いやすいものであって,将来において生じうる機能拡張の必要性にも応じられるようなシ ステムを新規に開発するべきとの見地から,今回の第4版検索システム CASTOR が開発されたのである (1993 年 10 月).

校正が回ってくる直前に CASTOR に関する資料が入手できたが,詳細を記すと返って煩わしい面があ るので,要点のみを記す.

第3版 CAS システムには, 93巻 (1980年7月-12月)以降の,そして新規に開発された第4版 CAS-TOR には111巻 (1989年7月-12月)以降のデータが蓄積されている.現在,両者に対して新着データ の追加蓄積がなされているが,このような運用は120巻 (1994年6月)で停止し,121巻以降は CATOR のみに対してデータの蓄積が行われる予定である.以後は重複部分を順次減らしていき,1995年3月末ま でには重複部分がなくなるとのことである.即ち,1995年4月以降は,93巻 (1980年7月-12月)から 110巻 (1989年1月-6月)までは CAS による検索が必要で,111巻 (1989年7月-12月)以降のデー タは CASTOR による検索が必要になる.CASTOR の大きな利点の一つは,CAS が1巻毎の検索しか できなかったのに対し,CASTOR は複数巻の CA Search データを一括して検索できることである.

# 東京大学大型計算機センター

[113] 東京都文京区弥生二丁目11番16号

代表電話(03)3812-2111

解説

# 1 データベースの種類およびマニュアル

### 1.1 センター提供データベース

| データベース名 | データの内容な上び原作成者            | オンライン化され  | データ更新 |
|---------|--------------------------|-----------|-------|
| (コマンド名) |                          | ているデータ量   | サイクル  |
|         | 化学に関する文献情報 (論文、特許、       | 1980年7月以降 |       |
|         | 出版物の書誌事項、キーワード、化         | 626 万件    | 2週間   |
| CAS     | 学物質索引等)。                 | 52 万件 / 年 |       |
|         | 米国化学会 Chemical Abstracts |           |       |
|         | Service 発行の CA search。   |           |       |
|         | データベース CAS で使用されている      |           |       |
| MOL     | 化学物質名と化学物質登録番号との         | 244.1 万件  | 1年    |
| MOL     | 対応辞書。東大大型計算機センター         |           |       |
|         | 作成。                      |           |       |
|         | 結晶構造解析に関する文献情報およ         |           |       |
|         | び数値データ。                  | 5.1 万件    |       |
| XDC     | 英国ケンブリッジ大学結晶データセ         |           |       |
|         | ンター発行のデータベース、および         |           |       |
|         | 東大大型計算機センター作成の検索         |           |       |
|         | システム(注を参照)。              |           |       |

マニュアル:

小澤 宏、山崎 昶: 「情報検索システム TOOL-IR/ORION のやさしい使い方 (第2版)」、

データベース・マニュアル12、1987年10月。

(注) データベース XDC は、データベース XDCUTL の一部として公開されているケンブリッジ大学作成 の検索システムに移行します。新規の利用者は XDCUTL を利用して下さい。

# 1.2 利用者提供データベース

|          |                       | 担併孝         |               |
|----------|-----------------------|-------------|---------------|
|          | データの内容・機能             | <b>延</b> 供有 | マニュアル         |
| (コマンド名)  |                       | (連絡先)       |               |
|          | 蛋白質構造データバンク。          | 東大・理・化学     | センターニュース      |
| PDR      | 蛋白質結晶の原子座標データ         | 田隅三生        | 1983年7月号      |
|          | Brookhaven 国立研究所作成。   |             | 92頁。          |
|          | データ 1135 件。           |             |               |
|          | 化学の論理のためのプログラム        | 東海大・開技研     | センターニュース      |
| CHMCDM   | ・パッケージ CHEMOGRAM。     | 東大名誉教授      | 1983年4月号      |
| Childrin | 有機化合物の立体構造計算、及び       | 米田幸夫        | 57 頁。データベー    |
|          | 気体ラジカル反応の検索・推算。       |             | ス・マニュアル2      |
|          | 有機化合物基礎物性推算システム       | 東海大・開技研     | センターニュース      |
| EROICA   | 有機化合物の物性実測値、および       | 東大名誉教授      | 1982年11月号     |
|          | 物性推算のためのデータ。          | 米田幸夫        | 119頁。         |
|          | 核酸塩基配列データベース          | 東大・大型計セ     | センターニュース      |
| NUCDB    | EMBL および GenBank ファイル | 小澤 宏        | 1988年10月号、    |
| NOCDB    | を原データとする核酸の一次構造       |             | 67 頁。オンライン    |
|          | データ 13.4 万件。          | -           | マニュアル。        |
|          | データベース XDC 関係ユーティ     | 帝京大・医       | センターニュース      |
|          | リティ・プログラム・パッケージ       | 東大名誉教授      | 1983年12月号,69頁 |
| VDCUTT   | 英国ケンブリッジ大学結晶データ       | 飯高洋一        | 1987年3月号,42頁  |
| ADCOIL   | センター発行のデータベースおよ       |             | オンラインマニュアル    |
|          | び同センター作成の検索システム       |             |               |
|          | データ 9.6 万件            |             |               |
|          | 蛋白質アミノ酸配列データベース       | 東大・大型計セ     | センターニュース      |
| DODB     | NBRF-PIR ファイルを原データ    | 小澤 宏        | 1988年10月号,67頁 |
| 1 JDD    | とする蛋白質の一次構造。          |             | オンラインマニュアル    |
|          | データ4万件。               |             |               |

2 利用案内

### 2.1 利用手続き

当センターから利用者番号を受けたユーザであれば、データベース利用のための特別な手続きなしに、 すべてのデータベースを使用できる。ただし、電話網 TSS 端末を新たに設置した場合は、端末設置責任者 は「交換回線形端末設置申請書」を提出し、端末番号の指定を受ける必要がある。

# 중 방송 동영가 동안동 중이 있는 것이다.

### 2.2 電話網 TSS サービスの時間帯

| 曜日  | 時間                      | 備考                  |
|-----|-------------------------|---------------------|
| 月~金 | 終夜運転(平日 9:30 ~ 翌朝 8:00) | 但し、月末処理日は月末処理及びソフ   |
| 土・日 | 連続運転(土曜 9:30 ~月曜朝 8:00) | トウェア / ハードウェア保守のためサ |
| 祝祭日 | 連続運転(前日 9:30 ~ 翌朝 8:00) | ービス休止。              |

止むを得ず予定を変更する場合があるので、日程・時間帯は BBS などで確認下さい。

### 2.3 電話網 TSS 用電話番号

|      | $1200 \mathrm{bps}$ | $2400 \mathrm{bps}$ |
|------|---------------------|---------------------|
|      | V-22 規格モデム          | V-22bis 規格モデム       |
| 外線直通 | (03)3815-6205       | (03)3814-7251       |
| 内 線  | 1780                | 1781                |

| · · · · · · · · · · · · · · · · · · · |   | $300,1200,2400,9600 \mathrm{bps}$ | $2400,9600 \mathrm{bps}$ |  |
|---------------------------------------|---|-----------------------------------|--------------------------|--|
|                                       |   | MNP クラス 5 モデム *                   | MNP クラス 6 モデム *          |  |
| 外線直                                   | 通 | (03)3815-6561                     | (03)3814-7245            |  |
| 内                                     | 線 | 1783                              | 1782                     |  |

\* 速度の切り換えは端末側のモデムにあわせて自動的に行なわれる。

### 2.4 問合せ先

| 内容                    | 掛・研究室     | 内線   |
|-----------------------|-----------|------|
| 利用者登録、マニュアル配布等、事務的なこと | 共同利用掛     | 2717 |
| 電話網 TSS 端末の設置申請       | ネットワーク管理掛 | 2711 |
| データベース更新状況等、データベースの運用 | 信報管理掛     | 2713 |
| に関すること                | 旧松自全进     | 2110 |
| データベースの利用法など、専門的なこと   | データベース研究室 | 2735 |

解説

41

# 3 東大センター電話網 TSS の利用法

- **3.1 TSS ジョブの開始手順**
- (1) 電話網 TSS 用電話番号にダイアルする。
- (2) センターからのピーという音を確認したら、送受器を音響カプラ(300bpsの場合)またはNCU にセットする。

- 12

- (3) RETURN  $\neq -$  ( $\ddagger$  ct BREAK  $\neq -$ )  $\epsilon$  ct c.
- (4) "ENTER TERMINAL TYPE" という出力に対して、端末機がタイプライタ型の時は"T"、 ディスプレイ型の時は"D"と入力する。
- (5) "ENTER LOGON" という出力に対して、"LOGON 利用者番号"の形で利用者番号を入力する。
- (6) "ENTER PASSWORD"という出力に対して、重ね打ち部分の上に文字パスワードを入力する。
- (7) 前回のジョブに関するメッセージが出力される。
- (8) 利用者番号に対して複数の支払コードが登録されている場合には、 "ENTER ACCOUNT NUM-BER" という出力が行われるので、これに対して支払コード(原則として国立学校校費は "A"、 公私立学校経費は "G"、科研費は "K"、 "L" など)を入力する。
- (9) TSS ジョブ開始のメッセージが出力される。
- (10) センターからのお知らせ等のメッセージに続いてコマンド要求を示すプロンプティング ">>"が出力される。
   データベースの検索を行う場合は、ここで各データベースに対応した検索開始用主コマンドを入力する。

| JCT54022A ENTER TERMINAL TYPE                             | (4)   |
|-----------------------------------------------------------|-------|
| $\mathbf{D}$                                              |       |
| JCT54012A ENTER LOGON                                     | (5)   |
| LOGON A30123                                              |       |
| JET12026A ENTER PASSWORD FOR A30123 -                     | (6)   |
| XXXXXXXX                                                  |       |
| JDT253I A30123 LAST EXECUTION DATE=92.09.20 TIME=15.00.00 | (7)   |
| JET12012A ENTER ACCOUNT NUMBER -                          | (8)   |
|                                                           |       |
| JET100651 TSS A30123 STARTED TIME=16:06:33 DATE=92-09-20  | (9)   |
| WELCOME TO M880.                                          |       |
| YOUR LAST ACCOUNT (USED: ¥16501 BUDGET: ¥20000)           |       |
| >>                                                        | _(10) |
|                                                           |       |

# 検索開始用主コマンド

.

| コマンド名 | 入力形式         | 呼び出されるデータベース               |    |
|-------|--------------|----------------------------|----|
|       | >> CAS [NEW] | CAS 最新号                    |    |
|       | >> CAS 117   | CAS 117卷(1992年7月~)         |    |
| CAS   | >> CAS 116   | CAS 116巻(1992年1月~6月        | )  |
|       | $\downarrow$ |                            |    |
|       | >> CAS 91    | CAS 91 巻 (1979 年 7 月~ 12 月 | )) |
| MOL   | >> MOL       | MOL                        |    |
| XDC   | >> XDC       | XDC                        |    |

# 3.2 TSS ジョブの終了手順

| (1) : | コマンド要求を決 | 示すプロンプティ | (ング ">>"に対して、 | LOGOFF コマンドを | :入力する。 |
|-------|----------|----------|---------------|--------------|--------|
|-------|----------|----------|---------------|--------------|--------|

| (2) ジョブ終了のメッセージが出力された後、回線が自動的に切られる。送受業                                 | 器を電話 | 機に戻す。 |     |
|------------------------------------------------------------------------|------|-------|-----|
| >> <u>LOGOFF</u>                                                       |      |       | (1) |
| JET11061I USER COMMAND PROFILE BEING STORED                            |      |       |     |
| * JNS=K02150 CT=06.10 ET=00:12:34 MEMORY=480KB OUT=0P                  |      |       | (2) |
| <pre>* FILE=(0KB: ¥0.2451KB: ¥184) ACCT=(A, ¥279, ¥3778, ¥16222)</pre> |      |       |     |
| JET10080I A30123 TSS SESSION ENDED TIME=16:19:11 DATE=92-09-20         | )+   |       |     |

ír,

# 4 検索ジョブの実行(センター提供データベース)

**3.1**(11)により検索開始用主コマンドを入力すると、そのデータベースに関するお知らせ等のメッセージが出力された後、検索用サブコマンドを要求するプロンプティング"TYPE IN COMMAND"、続いて "i/" (i は数字)が出力される。ここでユーザは次に示す各種の検索用サブコマンドを入力して、検索および検索結果の表示等を行う。なお、プロンプティング中に表示された数字 i は、それに続けて SEARCH など検索を行うサブコマンドを入力したときに作成される文献集合の番号を示し、検索を続けるに従ってその値は1 ずつ大きくなる。 DISPLAY サブコマンドを入力したときなど、新たな文献集合が作られない時は、i の値は変化しない。

最もよく利用されるサブコマンドは SEARCH (データベース MOL では COMPOUND と FORMULA) および DISPLAY である。プロンプティング "i/" に対してキーワードを指定して SEARCH サブコマンド を入力すると、検索結果として文献集合が作成され、その中に含まれる文献数を n、文献集合の番号を i、 使用された検索語を w として、 "n i/ w" の形でその中に含まれる文献数が表示される。ユーザは、続いて 出力されるプロンプティング "i/" に対して DISPLAY サブコマンドを入力して、作成された文献集合の内 容を表示させる。 SEARCH サブコマンドを複数続けて入力して複数の文献集合を作った後、 OR、 AND サブコマンドを用いてそれらの和集合、積集合を作成し、その後に DISPLAY サブコマンドを入力しても よい。 DISPLAY サブコマンドのオペランドでは、表示モード、文献集合番号、表示すべき文献数などが 指定できる。

QSAVE および QUSE は入力した検索用サブコマンドをユーザ・プロファイルとして保存し次の検索 ジョブに引き継ぐためのサブコマンドであり、この他 REMIND サブコマンドは検索の履歴を再表示する ために用いられる。

検索を終了するには END サブコマンドを入力する。

| サブコマンド                                | オペランド                                | 機能             | 使用できる<br>データベース |
|---------------------------------------|--------------------------------------|----------------|-----------------|
| S[EA [RCH] ]                          | kw[kw] [,kw [kw] ] [,…] …            | 指定されたキーワード     | CAS             |
|                                       | [{.AND./.NOT.} kw [kw] [, …] …]      | kw に合致する文献集合   | XDC             |
|                                       |                                      | を作る。           |                 |
|                                       |                                      | (注1,注2,注3)     |                 |
| PHR[ASE]                              | キーワードフレーズ                            | 指定されたキーワードフ    | CAS             |
|                                       |                                      | レーズからキーワードを    |                 |
|                                       |                                      | 切り出し、その積集合に    |                 |
|                                       |                                      | 合致する文献集合を作る    |                 |
| AUT [HOR]                             | auth [auth] [,auth [auth] ] [, … ] … | 指定された著者名 auth  | CAS             |
|                                       | [ {.AND./.NOT.}auth [auth] [, … ] …] | に合致する文献集合を作    |                 |
|                                       |                                      | る。(注1、注4)      |                 |
| NAME                                  | name[name]                           | 指定された非正規化著者    | CAS             |
|                                       | [{.AND./.NOT.}name[name] [, … ] …]   | 名 name に合致する文献 | ·               |
| · · · · · · · · · · · · · · · · · · · |                                      | 集合を作る。         |                 |
|                                       |                                      | (注1,注5)        |                 |

4.0.1 一時検索

| サブコマンド                | オペランド                                                                                                    | 機能            | 使用できる<br>データベース |
|-----------------------|----------------------------------------------------------------------------------------------------|---------------|-----------------|
| F[RA[GMENT]]          | fr[fr] [,fr[fr]] [, … ] …                                                                                                    | 指定されたフラグメント   | MOL             |
| and the second second | [{.AND./.NOT.}fr[fr] [, … ] … ]                                                                                                    | (化学物質名の構成要素   | XDC             |
|                       | (c) and stage of the stage of the stage o | ) fr に合致する文献集 |                 |
|                       |                                                                                                    | 合を作る(注1)。     |                 |
| C[OM[POUND]]          | 化学物質名                                                                                                    | 指定された化学物質名    | MOL             |
|                       |                                                                                                    | からフラグメントを切    | XDC             |
|                       |                                                                                                    | り出し、その積集合に    |                 |
|                       |                                                                                                    | 合致する文献集合を作    |                 |
|                       |                                                                                                    | る。            |                 |
| FOR [MULA]            | form[form] [,form[form]] [, ]                                                                                                    | 指定された化学式 form | MOL             |
|                       | [{.AND./.NOT.}form[form] [, … ] …]                                                                                                    | に合致する文献集合を    | ·               |
|                       |                                                                                                    | 作る。(注1)。      |                 |
| REG[ISTRY]            | reg[reg] [,reg[reg]] [, … ] …                                                                                                    | 指定された化学物質登    | CAS             |
|                       | [{.AND./.NOT.}reg[reg] [, … ] … ]                                                                                                    | 録番号 reg に合致する |                 |
|                       |                                                                                                    | 文献集合を作る。      | с               |
|                       |                                                                                                    | (注1)          |                 |
| CODEN                 | codn[codn] [,codn[codn]] [, … ] …                                                                                                    | 指定された雑誌コード    | CAS             |
|                       | [{.AND./.NOT.}codn[codn] [, … ] …]                                                                                                    | codn に合致する文献  |                 |
|                       |                                                                                                    | 集合を作る。(注 1)   |                 |
| ISS[N]                | issn[issn] [,issn[issn]] [, … ] …                                                                                                    | 指定された国際標準逐    | CAS             |
|                       | [{.AND./.NOT.}issn[issn] [, … ] …]                                                                                                    | 刊番号 issn に合致す | A CONTRACTOR    |
|                       |                                                                                                    | る文献集合を作る(注    |                 |
|                       |                                                                                                    | 1) 。          |                 |
| LOOK                  | [接頭辞:] 索引語 [* [*] ]                                                                                                    | 索引の一覧を出力し、    | 全て              |
|                       | または                                                                                                    | その後に検索を行い文    |                 |
|                       | [接頭辞:] * 索引語                                                                                                    | 献集合を作る(注6)    |                 |

# 4.0.2 二次検索

| AND                                                                                                    | setno,setno[,setno] [, … ]                    | 指定された文献集合の     | 全て  |
|----------------------------------------------------------------------------------------------------|-----------------------------------------------|----------------|-----|
|                                                                                                    |                                               | 積集合を作り、新たな     |     |
| 1997 - 1997 - 19 |                                               | 文献集合とする。       |     |
| OR                                                                                                    | <pre>setno,setno[,setno] [, … ]</pre>         | 指定された文献集合の     | 全て  |
|                                                                                                    |                                               | 和集合を作り、新たな     |     |
|                                                                                                    |                                               | 文献集合とする。       |     |
| DIF                                                                                                    | setno-setno                                   | 指定された文献集合の     | 全て  |
|                                                                                                    |                                               | 差集合を作り、新たな     |     |
|                                                                                                    |                                               | 文献集合とする。       |     |
| LIMIT                                                                                                    | [setno,]項目指定: {[*]文字列1[*] / [*]               | 指定された文献集合か     | 全て  |
|                                                                                                    | 文字列 1* 文字列 2 [*] / 空白 / *}                    | ら、指定された項目に     |     |
|                                                                                                    |                                               | 指定された文字列を含     |     |
|                                                                                                    |                                               | む文献のみを抽出し、     |     |
|                                                                                                    |                                               | 新たな文献集合とする     |     |
|                                                                                                    |                                               | (注7)。          |     |
| EXT[RACT]                                                                                                    | <pre>setno,vol/issue/abstr [vol /issue/</pre> | 指定された文献集合      | CAS |
|                                                                                                    | abstr]                                        | setno から指定された  | ÷   |
|                                                                                                    |                                               | 範囲の巻 (vol)、号   |     |
|                                                                                                    |                                               | (issue)、抄録番号   |     |
| a de la companya de la companya de                                                                                                    |                                               | (abstr) に含まれる文 |     |
|                                                                                                    |                                               | 献を抽出し、新たな文     |     |
|                                                                                                    |                                               | 献集合とする。(注8)    |     |

# 4.0.3 表示

| サブコマンド      | オペランド                         | 機能             | 使用できる<br>データベース |
|-------------|-------------------------------|----------------|-----------------|
| D[IS[PLAY]] | [M.mode][,S.setno][,N.number] | 文献集合 setno に含ま | 全て              |
|             |                               | れる文献のうち、最初     |                 |
|             |                               | の number 件を、表示 |                 |
|             |                               | モード mode で表示す  |                 |
|             |                               | る。 (注 9)       |                 |
| PRINT       | [M.mode][,S.setno][,N.number] | 文献集合 setno に含ま | CAS             |
|             |                               | れる文献のうち、最初     | MOL             |
|             |                               | の number 件を、表示 |                 |
|             |                               | モード mode でプリン  | ·               |
|             |                               | タに出力する。        |                 |
|             |                               | (注9,注10)       |                 |
| DUM[P]      | refcode [,M.mode]             | 指定された REFCODE  | XDC             |
|             |                               | のデータを、表示モー     | х.              |
|             |                               | ド mode で表示する。  |                 |

# 4.0.4 その他

| REM[IND] | 空白                                    | 指定された文献集合に     | 全て                                                                                                    |
|----------|---------------------------------------|----------------|----------------------------------------------------------------------------------------------------|
|          | または                                   | 対応する検索サブコマ     |                                                                                                    |
|          | <pre>setno1[,setno2][, … ]</pre>      | ンドおよび検索結果文     | en de la composition de la composition de la composition de la composition de la composition de la composition<br>En composition de la composition de la composition de la composition de la composition de la composition de la c |
|          | または                                   | 献数を再表示する。      |                                                                                                    |
|          | setno1-setno2                         |                |                                                                                                    |
| QSA[VE]  | <pre>queryname[,setno1[setno2]]</pre> | 文献集合 setno1 から | 全て                                                                                                    |
|          |                                       | setno2 に対応する一  |                                                                                                    |
|          |                                       | 連の検索サブコマンド     |                                                                                                    |
|          |                                       | を、プロファイル名      |                                                                                                    |
|          |                                       | queryname で保存す |                                                                                                    |
|          |                                       | る。             |                                                                                                    |
| QUS[E]   | queryname                             | プロファイル名 query- | 全て                                                                                                    |
|          |                                       | name で保存されてい   |                                                                                                    |
|          |                                       | る検索サブコマンドを     |                                                                                                    |
|          |                                       | 取り出し、検索を実行     |                                                                                                    |
|          |                                       | する(注11)。       |                                                                                                    |
| COP[Y]   | refcode                               | 指定された REFCODE  | XDC                                                                                                    |
|          |                                       | に対応するデータをユ     |                                                                                                    |
|          |                                       | ーザデータセットに複     |                                                                                                    |
|          |                                       | 写出力する(注 12)。   |                                                                                                    |
| ?INFO    | なし                                    | データベースに関する     | CAS                                                                                                    |
|          |                                       | お知らせ等のメッセー     | MOL                                                                                                    |
|          |                                       | ジを出力する。        |                                                                                                    |

4.0.5 終了

| END | なし | 検索を終了する。 | 全て |
|-----|----|----------|----|
|     |    |          |    |

- 1. kw、frの末尾あるいは先頭に"\*"を付加することにより、それぞれ語頭一致あるいは語尾一致の検 索が行われる。 auth、 name、 form の末尾に "\*" を付加することにより、語頭一致の検索が行われ る。
- 2. kw、auth、name、fr、form、reg、codn、issn、isbn を "-" で連結することにより、範囲指定 の検索が行われる。
- 3. kw、auth、name、fr、form、reg、codn、issn、isbn を ","、 ".AND." あるいは ".NOT." で区 切ることにより、検索結果の和集合、積集合あるいは差集合が作られる。ただし、 name に対しては ","による和集合の指定はできない。 ".AND."、 ".NOT." は、どちらか一方を1回だけ指定するこ とができる。
- 4. kw、fr として指定された文字列が8文字より長いときは、先頭8文字が検索に用いられる。
- 5. kw の4 ~ 8 文字めの語尾が "S" のときは、語頭・語尾一致検索、範囲指定検索の場合を除き、 "S" は切り捨てられて検索が行われる。

注2

CAS106 巻以降では D:、W:、P:、Q:、J:、U:、Y:、L:、O:、G:の接頭辞を kw に付加して指定 することにより、以下の各種索引による検索を行うことができる。

| D: | 資料種別 |          | U:   | 発行団体名  |         |
|----|------|----------|------|--------|---------|
| W: | 研究場所 | (機関名)    | Y:   | 発行日付   |         |
| P: | 研究場所 | (州名・都市名) | L:   | 言語種別   |         |
| Q: | 研究場所 | (国名)     | · O: | 団体著者名、 | 特許帰属機関名 |
| J: | 誌名略称 |          | G:   | 一般事項索引 | 見出し     |

これら接頭辞付き索引語に対しては、語頭一致検索、範囲指定検索、積・差集合の指定はできるが、和 集合の指定はできない。

注3

XDC では kw として "A.auth" の形で著者名 auth を指定することにより、著者名による検索を行う ことができる。 auth は、例えば "John F.Kennedy" なら "KENNEDY JF"、 "John Kennedy" なら "KENNEDY J"のように指定する。ただし、 kw と同様に指定された auth の先頭 8 文字が検索に用いら れるので、8文字より長い著者名を検索するには語尾一致検索を併用する必要がある。 kw と異って、語尾 の "S" は切り捨てられない。

注4

auth は、例えば "John F.Kennedy" なら "KENNEDY, JF"、 "John Kennedy" なら "KENNEDY J" のように指定する。 単に "KENNEDY" と指定すると "KENNEDY \*" により語頭一致の検索が行われ る。

広報

### 注5

name は、例えば "John F. Kennedy" なら "KENNEDY, JOHN F"、 "John Kennedy" なら "KENNEDY, JOHN"、 "J. F. Kennedy" なら "KENNEDY, J F" のように指定する。

### 注6

kw に対しては接頭辞不要。auth、name、fr、form、reg、codn、issn、isbn に対する接頭辞はそ れぞれ "A:"、 "N:"、 "F:"、 "L:"、 "R:"、 "C:"、 "S:"、 "B:"。このほか注2に示した接頭辞つき索引 語も指定できる。 MOL、 XDC ではコロンの代わりにピリオドを使用する。

本コマンドを入力すると、指定された索引語の近傍の索引語一覧が文献数および A、B、C、…の記号 とともに表示され、その後、ユーザがこれらの記号を入力すると、その索引語に合致する文献集合が作ら れる。

索引語の後ろに "\*"を付加すると語頭一致索引表示、 "\*\*"を付加すると後続索引表示、索引語の前に "\*"を付加すると語尾一致索引表示となる。語尾一致索引表示は kw および fr に対してのみ有効。

#### 注7

setno を省略すると、直前に作成された文献集合が仮定される。

項目指定は、CAS については DISPLAY サブコマンド実行時に表示される項目ヘッダ、または表示 モード (X、A ~ D)、または文字列 "ALL"。

文字列1と文字列2を指定すると、両者をその順序で当該項目に含む文献が抽出される。文字列の前後の "\*" は文字列内の空白を有意にするために使用する。空白を指定すると当該項目のない文献が、 "\*" を 指定すると当該項目のある文献が抽出される。

#### 注8

vol、issue、 abstr を区切るスラントはピリオドでもよい。

#### 注9

mode には A ~ D (MOL については A ~ C) があり、A から D へ次第に詳しい表示が行われる。省略時には B が仮定される。 CAS については A ~ D のほか X を指定でき、文献所在情報を含まない表示が行われる。

S.setno を省略すると、直前に作成された文献集合が仮定される。

N.number を省略すると、文献集合中の全文献が表示される。

2. CAS については N. オペランドの代わりに I. オペランドを指定することができ、例えば "I.3" "I.3,5"、 あるいは "I.3-5" と指定すると、文献集合中の3番目、3番目と5番目、あるいは3番目から5番目 までの文献が表示される。

- 3. 本コマンドのオペランドを位置オペランド方式で指定するときは、接頭記号 "M."、 "S."、 "N." は 不要であり、例えば "DIS N.3" の代りに "DIS "3" と指定できる。また、接頭記号を付けて指定す るときは、各オペランドの順序は任意でよい。
- CAS、 MOL については、A. オペランドと M. オペランドを指定することにより、あらかじめわかっている特定の文献(物質)を表示することができる。A. オペランドでは、CAS については "CA:"、 MOL については "RN:"、の内容を指定する。ただし CAS の場合 issue を示す 2 桁の数 字、 MOL の場合末尾の数字1文字は不要で、"/"、"-"、とともにこれらを省略する。

注10

PRINT サブコマンドを指定するときは、 ">>CAS 106,DEST(ST60)" のように、検索開始用主コマンドで出力先を指定しておく必要がある。

注11

システムで用意した共用プロファイルを使用するときは、オペランドを "SYSQLIB.queryname" の形で 指定する。

注12

出力はデータセット名が"利用者番号.@XDCDATA"の短期データセットに行われる。

1つの XDC コマンド下で複数の COPY サブコマンドを入力すると、出力データはこのデータセットに 順次追加され、別の XDC コマンド下で COPY サブコマンドを入力すると、データセットの内容は先頭か ら書き直される。

REFCODE は結晶データセンターで付けた1文献に対応する6文字または8文字のコードであり、先頭 6文字が1つの化学物質を示す。オペランドを6文字のコードの末尾に "\*"を付加した形で指定すると、 その化学物質に対応する全ての文献が出力される。

解説

# 5 検索例

# 5.1 データベース CAS

| >>CAS 106                                                         | (1) |
|-------------------------------------------------------------------|-----|
| WELCOME TO TOOL-IR/ORION "CAS" DATABASE (VER 117/03; REL 870817). |     |
| COPYRIGHT 1992 BY THE AMERICAN CHEMICAL SOCIETY.                  |     |
| THIS DATABASE CONTAINS 226874 RECORDS.                            |     |
| DATABASE "CAS NEW" AND "CAS 117" WILL BE UPDATED ON THURSDAY.     | •   |
| SEPTEMBER 17,1992 TO INCLUDE VOL.117, ISS,07-08.                  |     |
| FOR FURTHER INFORMATION ENTER "?INFO" COMMAND.                    | •   |
|                                                                   |     |
| TYPE IN COMMAND                                                   |     |
| 1/ PHRASE NUCLEAR MAGNETIC RESONANCE                              | (2) |
| PHBASE NUCLEAR MAGNETIC RESONANCE                                 |     |
|                                                                   |     |
| * 7830 NUCLEAR                                                    | (3) |
| * 5287 MAGNETIC                                                   |     |
| * 3513 RESONANC                                                   |     |
| * 3516 #ECNANOSE                                                  |     |
| * 1672 1/ "NUCLEAR" AND "MAGNETIC" AND "RESONANC" AND "#ECNANOSE  |     |
|                                                                   |     |
| 2/ SEARCH NMR                                                     | (4) |
| SEARCH NMR                                                        |     |
|                                                                   |     |
| × 2573 2/ NMR                                                     | (5) |
| * 2010 2/ MPAt                                                    | ()  |
| 3/ NR 1 2                                                         | (6) |
| OR 1 2                                                            | (0) |
|                                                                   |     |
| × 0795 3/ 1 0                                                     | (7) |
| * 2/00 5/ 1,2                                                     |     |
| A/ SEA TMACING                                                    |     |
| SEA IMAGING                                                       | (8) |
| OLA TRATIVO                                                       | (8) |
|                                                                   | (8) |

| 5/ AND 3 4                                                       | (10)            |
|------------------------------------------------------------------|-----------------|
|                                                                  | (10)            |
| AND 5,4                                                          |                 |
|                                                                  | (11)            |
| * 01 5/ 5 AND 4                                                  | (11)            |
| 6/ DISDIAN I 24 M D                                              | (12)            |
| DISPLAT I.24,M.D                                                 | (12)            |
| DISILAI 1.24, M.D                                                |                 |
|                                                                  |                 |
| ( 24)                                                            |                 |
| CA: 106/07/0466940 SC: CA109005 DT: J                            | (13a)           |
| TI: Relaxation of water protons in the intra- and extracellu     | lar region of   |
| blood containing gadolinium-(DTPA)                               |                 |
| AU: Koenig, Seymour H./ Spiller, Marga / Brown, Rodney D., III / | Wolf,           |
| Gerald L.                                                        |                 |
| LW: IBM DV: Thomas J.Watson Res.Cent. CI: Yorktown Hei           | ghts ST: NY     |
| PC: 10598 NA: USA                                                |                 |
| JN: Magn.Reson.Med. VO: 3 IS: 5 PP:791-5 PY: 86                  | CO: MRMEEN      |
| SN: 0740-3194 LA: Eng                                            |                 |
| KW: magnetic relaxation proton water blood; gadolinium DTPA 1    | NMR imaging     |
|                                                                  |                 |
| GCH: Blood plasma                                                | (13b)           |
| GTM: magnetic relaxation of water protons in, in gadolinium-D    | IPA presence,   |
| NMR imaging in relation to                                       |                 |
|                                                                  |                 |
| GCH: Blood                                                       |                 |
| GTM: magnetic relaxation of water protons in, in gadolinium-D    | IPA presence,   |
| NMR imaging in relation to                                       |                 |
|                                                                  |                 |
| GCH: Magnetic relaxation GCM: spin-lattice                       |                 |
| GTM: of water protons, in blood and blood plasma in gadolinium   | m-DTPA presence |
|                                                                  |                 |
| GCH: Tomography GCM: NMR                                         |                 |
| GTM: spin-lattice magnetic relaxation in, water protons magne    | tic relaxation  |
| in blood and blood plasma in relation to                         |                 |
|                                                                  |                 |
| CRN: 7732-18-5 DMF: H20                                          | (13c)           |

九州工業大学・情報科学センター 広報 第7号 1994.5

| HP: Water CNC: NT1                                                                                                    | 1 A REAL PROPERTY AND A REAL PROPERTY AND A REAL PROPERTY A |     |
|----------------------------------------------------------------------------------------------------|----------------------------------------------------------------------------------------------------|-----|
| <b>)F:</b> biological studie                                                                                                    | es anti-                                                                                                    |     |
| IM: magnetic relaxati                                                                                                    | ion of protons of, in blood and blood plasma in                                                                                                    |     |
| gadolinium-DTPA p                                                                                                    | presence,NMR imaging in relation to                                                                                                    |     |
|                                                                                                    |                                                                                                    |     |
| CRN: 20694-16-0 CMI                                                                                                    | F: C14H18GdN3010                                                                                                    |     |
| CHP: Gagolinate(2-)                                                                                                    |                                                                                                    |     |
| CSB: ~N,N-bis~2-                                                                                                    | -~bis(carboxymethyl)amino!ethyl!glycinato(5-)!-                                                                                                    |     |
| CNC:NT1                                                                                                    |                                                                                                    |     |
| TM: magnetic relaxati                                                                                                    | ion of water protons in blood and blood plasma in                                                                                                    |     |
| presence of,NMR :                                                                                                    | imaging in relation to                                                                                                    |     |
|                                                                                                    |                                                                                                    |     |
|                                                                                                    |                                                                                                    |     |
| 6/ AUTHER KENNEDY J                                                                                                    | JF                                                                                                    | .(1 |
| AUTHER KENNEDY J                                                                                                    | JF                                                                                                    |     |
|                                                                                                    |                                                                                                    |     |
| 5 6/ A:KEN                                                                                                    | INEDY JF                                                                                                    | .(1 |
|                                                                                                    |                                                                                                    |     |
| 7/ DIS I.4,M.A                                                                                                    |                                                                                                    | .(1 |
| DIS I.4,M.A                                                                                                    |                                                                                                    |     |
|                                                                                                    |                                                                                                    |     |
|                                                                                                    |                                                                                                    |     |
| ( 4)                                                                                                    |                                                                                                    |     |
|                                                                                                    | DT: J                                                                                                    |     |
| A: 106/17/135301B                                                                                                    |                                                                                                    |     |
| CA: 106/17/135301B<br>T: The rapid quantita                                                                                                    | ative determination of alginates by                                                                                                    |     |
| CA: 106/17/135301B<br>FI: The rapid quantita<br>poly(hexamethylene                                                                                                    | ative determination of alginates by<br>ebiguanidinium chloride)complexation in industrial                                                                                                    |     |
| CA: 106/17/135301B<br>CI: The rapid quantita<br>poly(hexamethylene<br>liquors extracted                                                                                                    | ative determination of alginates by<br>ebiguanidinium chloride)complexation in industrial<br>from brown seaweed                                                                                                    |     |
| CA: 106/17/135301B CI: The rapid quantita poly(hexamethylend liquors extracted AU: Kennedy, John F. /                                                                                                    | ative determination of alginates by<br>ebiguanidinium chloride)complexation in industrial<br>from brown seaweed<br>Bradshaw,lan J.                                                                                                    |     |
| CA: 106/17/135301B CI: The rapid quantitation poly(hexamethylend liquors extracted AU: Kennedy, John F. / .W: Univ.Birmingham                                                                                                    | ative determination of alginates by<br>ebiguanidinium chloride)complexation in industrial<br>from brown seaweed<br>Bradshaw,lan J.<br>DV: Dep.Chem. CI: Birmingham NA: UK                                                                                                    |     |
| <ul> <li>CA: 106/17/135301B</li> <li>CI: The rapid quantita<br/>poly(hexamethylend<br/>liquors extracted</li> <li>AU: Kennedy, John F. /</li> <li>AW: Univ.Birmingham</li> <li>UN: Carbohydr.Polym.</li> </ul>                                              | ative determination of alginates by<br>ebiguanidinium chloride)complexation in industrial<br>from brown seaweed<br>Bradshaw,lan J.<br>DV: Dep.Chem. CI: Birmingham NA: UK<br>VO: 7 IS: 1 PP: 35-50 PY: 87                                                                                                    |     |
| <ul> <li>CA: 106/17/135301B</li> <li>CI: The rapid quantita<br/>poly(hexamethylend<br/>liquors extracted</li> <li>AU: Kennedy, John F. /</li> <li>AW: Univ.Birmingham</li> <li>JN: Carbohydr.Polym.</li> </ul>                                              | ative determination of alginates by<br>ebiguanidinium chloride)complexation in industrial<br>from brown seaweed<br>Bradshaw,lan J.<br>DV: Dep.Chem. CI: Birmingham NA: UK<br>VO: 7 IS: 1 PP: 35-50 PY: 87                                                                                                    |     |
| <ul> <li>CA: 106/17/135301B</li> <li>CI: The rapid quantita<br/>poly(hexamethylend<br/>liquors extracted</li> <li>A.U: Kennedy, John F. /</li> <li>A.W: Univ.Birmingham</li> <li>IN: Carbohydr.Polym.</li> </ul>                                            | ative determination of alginates by<br>ebiguanidinium chloride)complexation in industrial<br>from brown seaweed<br>Bradshaw,lan J.<br>DV: Dep.Chem. CI: Birmingham NA: UK<br>VO: 7 IS: 1 PP: 35-50 PY: 87                                                                                                    |     |
| CA: 106/17/135301B CI: The rapid quantit:<br>poly(hexamethylend<br>liquors extracted AU: Kennedy, John F. / AW: Univ.Birmingham IN: Carbohydr.Polym. 7/ LOOK G:ATOMIC *                                                                                     | ative determination of alginates by<br>ebiguanidinium chloride)complexation in industrial<br>from brown seaweed<br>Bradshaw,lan J.<br>DV: Dep.Chem. CI: Birmingham NA: UK<br>VO: 7 IS: 1 PP: 35-50 PY: 87                                                                                                    | _(  |
| <ul> <li>CA: 106/17/135301B</li> <li>CI: The rapid quantita poly(hexamethylend liquors extracted</li> <li>AU: Kennedy, John F. /</li> <li>AW: Univ.Birmingham</li> <li>VN: Carbohydr.Polym.</li> <li>7/ LOOK G:ATOMIC *</li> <li>LOOK G:ATOMIC *</li> </ul> | ative determination of alginates by<br>ebiguanidinium chloride)complexation in industrial<br>from brown seaweed<br>Bradshaw,lan J.<br>DV: Dep.Chem. CI: Birmingham NA: UK<br>VO: 7 IS: 1 PP: 35-50 PY: 87                                                                                                    | _(  |
| <ul> <li>CA: 106/17/135301B</li> <li>CI: The rapid quantita poly(hexamethylend liquors extracted</li> <li>AU: Kennedy, John F. /</li> <li>AW: Univ.Birmingham</li> <li>JN: Carbohydr.Polym.</li> <li>7/ LOOK G:ATOMIC *</li> <li>LOOK G:ATOMIC *</li> </ul> | ative determination of alginates by<br>ebiguanidinium chloride)complexation in industrial<br>from brown seaweed<br>Bradshaw,lan J.<br>DV: Dep.Chem. CI: Birmingham NA: UK<br>VO: 7 IS: 1 PP: 35-50 PY: 87                                                                                                    | _(  |
| <pre>CA: 106/17/135301B TI: The rapid quantit:    poly(hexamethylend    liquors extracted AU: Kennedy,John F. / LW: Univ.Birmingham JN: Carbohydr.Polym. 7/ LOOK G:ATOMIC *    LOOK G:ATOMIC *</pre>                                                        | ative determination of alginates by<br>ebiguanidinium chloride)complexation in industrial<br>from brown seaweed<br>Bradshaw,lan J.<br>DV: Dep.Chem. CI: Birmingham NA: UK<br>VO: 7 IS: 1 PP: 35-50 PY: 87                                                                                                    | _(  |

С

 $\bigcirc$ 

九州工業大学・情報科学センター 広報 第7号 1994.5

| В                                                                          | 2 (                                                                                    | G:ATOMIC INTEGRAL                                                                                                    |               |
|----------------------------------------------------------------------------|----------------------------------------------------------------------------------------|----------------------------------------------------------------------------------------------------|---------------|
| C 2                                                                        | 01 (                                                                                   | G:ATOMIC NUCLEI                                                                                                    |               |
| D                                                                          | 10 (                                                                                   | G:ATOMIC NUMBER                                                                                                    |               |
| E                                                                          | 59 (                                                                                   | G:ATOMIC ORBITAL                                                                                                    |               |
| F                                                                          | 11 (                                                                                   | G:ATOMIC SCATTERING FACTOR                                                                                                    |               |
| G                                                                          | 7 (                                                                                    | G:ATOMIC VOLUME                                                                                                    |               |
| H                                                                          | 3 (                                                                                    | G:ATOMIC WEIGHT AND MASS                                                                                                    | e<br>A Africa |
| END OF                                                                     | TERM                                                                                   | IS WITH YOUR STEM                                                                                                    |               |
|                                                                            |                                                                                        |                                                                                                    |               |
| PICK L                                                                     | ETTER:                                                                                 | S TO COMBINE                                                                                                    |               |
| 7/                                                                         | E                                                                                      |                                                                                                    | _(19)         |
|                                                                            | 59 IT                                                                                  | EMS SAVED AS SET 7                                                                                                    | _(20)         |
|                                                                            |                                                                                        |                                                                                                    |               |
| CONTIN                                                                     | UE PI                                                                                  | CKS OR REQUESTS                                                                                                    |               |
| 8/                                                                         | DIS N                                                                                  | .1                                                                                                    | _(21)         |
| ·                                                                          | DIS N                                                                                  | .1                                                                                                    |               |
|                                                                            |                                                                                        |                                                                                                    |               |
| CA: 10<br>TI: Re<br>di<br>AU: Fe<br>LW: Un<br>PC<br>JN: J.<br>LA<br>KW: S1 | 06/02/9<br>ecurren<br>isplac<br>ernand<br>niv.Au<br>C: 280<br>Chem.<br>A: Eng<br>.ater | 009509N SC: CA165001 DT: J<br>nce relations for the expansion of Slater-type orbitals about<br>ed centers<br>lez Rico,J. / Lopez,R.<br>ton.Madrid DV: Dep.Quim.Fis.Quim.Cuantica CI: Madrid<br>049 NA: Spain<br>Phys. VO: 85 IS: 10 PP: 5890-4 PY: 86 CO: JCPSA6<br>g<br>orbital expansion recurrence displaced center |               |
| 8/                                                                         | REGIS                                                                                  | TRY 51-43-4                                                                                                    | _(22)         |
| *<br>9/                                                                    | REGIS'<br>533<br>DIS N                                                                 | STRY 51-43-4<br>8/ R:00005143                                                                                                    | _(23)         |

|           |                                  | • • •                                    | n an tha an tha an tha an tha an tha an tha an tha an tha an tha an tha an tha an tha an tha an tha an tha an t<br>Tha an tha an tha an tha an tha an tha an tha an tha an tha an tha an tha an tha an tha an tha an tha an tha an t                                                                                                    |                                                      | *   |
|-----------|----------------------------------|------------------------------------------|----------------------------------------------------------------------------------------------------|------------------------------------------------------|-----|
|           |                                  |                                          |                                                                                                    |                                                      |     |
| ( 1)      |                                  |                                          |                                                                                                    |                                                      |     |
| CA: 106/0 | 1/000190U SC: CA101004 DT        | : J                                      | $\begin{array}{cccc} (x_1, y_2, \dots, y_n, x_{n-1}, \dots, y_{n-1}, y_{n-1}, \dots, y_{n-1}, y_{n-1}, \dots, y_{n-1}, \dots, y_{n-1}$ | * 51<br>1                                            |     |
| TI: The e | ffect of .bataadrenergic block   | ade on the cardi                         | ovascular respo                                                                                                    | nse                                                  |     |
| to di     | ltiazem or verapamil in dogs     |                                          |                                                                                                    |                                                      |     |
| AU: Sulli | van,Kathleen B. / Kapur,Patricia | <b>A</b> .                               |                                                                                                    |                                                      |     |
| LW: UCLA  | DV: Sch.Med. CI: Los Ange        | eles ST: CA                              | PC: 90024                                                                                                    | NA: USA                                              | JN: |
| Anesth.An | alg.(N.Y.) VO: 65 IS: 11         | PP: 1099-106                             | PY: 86                                                                                                    |                                                      |     |
| CO: A     | ACRAT SN: 0003-2999 LA: E        | Ing                                      |                                                                                                    |                                                      |     |
| KW: beta  | adrenolytic cardiovascular syste | em diltiazem vera                        | pamil                                                                                                    |                                                      |     |
|           |                                  |                                          |                                                                                                    |                                                      |     |
| GCH: Adre | nergic antagonists GCM: .bet     | a                                        |                                                                                                    |                                                      |     |
| GTM: card | iovascular system response to d  | iltiazem and vera                        | pamil modulatio                                                                                                    | on by                                                |     |
|           |                                  |                                          |                                                                                                    |                                                      |     |
| GCH: Card | iovascular system                |                                          |                                                                                                    | 4                                                    |     |
| GTM: dilt | iazem and verapamil effect on,.  | oetaadrenergic                           | blockade                                                                                                    |                                                      |     |
| modu      | lation of                        | *. · · · · · · · · · · · · · · · · · · · |                                                                                                    |                                                      |     |
|           |                                  |                                          |                                                                                                    |                                                      |     |
| GCH: Drug | -drug interactions               |                                          |                                                                                                    |                                                      |     |
| GTM: of . | betaadrenergic blockers and ca   | alcium channel bl                        | ockers                                                                                                    |                                                      |     |
|           |                                  |                                          |                                                                                                    |                                                      |     |
| GCH: 51-4 | 1-2 CMF: C8H11NO3                |                                          |                                                                                                    |                                                      |     |
| CHP: 1,2- | Benzenediol CSB: 4-(2-amino-     | 1-hydroxyethyl)-                         | CTS: (R)-                                                                                                    |                                                      |     |
| CNC:      | NT1                              |                                          |                                                                                                    |                                                      |     |
| CMT: of b | lood plasme, calcium channel and | .betaadrenergi                           | c blockers effe                                                                                                    | ect                                                  |     |
| on        |                                  |                                          |                                                                                                    |                                                      |     |
|           |                                  |                                          |                                                                                                    |                                                      |     |
| CRN: 51-4 | 3-2 CMF: C9H13NO3                |                                          |                                                                                                    |                                                      |     |
| CHP: 1,2- | Benzenediol CSB: 4-~1-hydrox     | xy-2-(methylamino                        | )ethyl!- CS                                                                                                    | ľ: (R)-                                              |     |
| CNC:      | NT1                              |                                          |                                                                                                    |                                                      |     |
| CTM: of b | lood plasma, calcium channel and | .betaadrenergi                           | c blockers effe                                                                                                    | ect                                                  |     |
| on        |                                  |                                          |                                                                                                    |                                                      |     |
|           |                                  |                                          |                                                                                                    |                                                      |     |
| ••••      | • • • •                          |                                          |                                                                                                    |                                                      |     |
|           |                                  | an an an an an an an an an an an an an a |                                                                                                    |                                                      |     |
| CRN: 4239 | 9-41-7 CMF: C22H26N204S          |                                          |                                                                                                    | an taon ann an taonachta<br>tao an tao an tao an tao |     |
|           |                                  |                                          |                                                                                                    |                                                      |     |

Ĵ

解説

54

| CHP            | : 1,5-Benzothiazepin-4(5H)-one<br>CSB: 3-(acetyloxy)-5-~2-(dimethylamino)ethyl!-2,3-dihydro-2-(4-methoxyp |
|----------------|----------------------------------------------------------------------------------------------------|
|                | henyl)- CST: (2S-cis)- CNC: NT1                                                                           |
| CMT            | : cardiovascular response to,.betaadrenergic blockade effect on                                           |
|                |                                                                                                    |
|                |                                                                                                    |
| 9              | 9/ END(24)                                                                                                |
|                | END                                                                                                    |
|                |                                                                                                    |
| DB-1           | USE CHARGE= 794YEN(25)                                                                                    |
|                |                                                                                                    |
| COP            | YRIGHT 1992 BY THE AMERICAN CHEMICAL SOCIETY.                                                             |
| END            | OF TOOL-TR/ORTON "CAS" DATABASE.                                                                          |
| >>             | (26)                                                                                                    |
|                |                                                                                                    |
| (1)            | データベース CAS の vol.106 について検索を開始する。                                                                         |
| (2)            | キーワード "NUCLEAR"、 "MAGNETIC" および "RESONANCE" を共に含む文献を検索す                                                   |
|                | Z.                                                                                                    |
| (3)            | NUCLEAR により 7830 文献、 MAGNETIC により 5287 文献、 RESONANCE の先頭 8 文字                                             |
|                | により 3513 文献、末尾 8 文字により 3516 文献が検索され、その積集合の 1672 文献が集合 1 と                                                 |
| ·              | なる。                                                                                                    |
| (4)            | キーワード "NMR" で検索する。                                                                                        |
| (5)            | 検索結果の 2573 文献が集合 2 となる。                                                                                   |
| (6)            |                                                                                                    |
| (7)            |                                                                                                    |
| (8)            | キーワード "IMAGING" で検索する。                                                                                    |
| (9)            | 検索結果の1048 文献が集合 4 となる。                                                                                    |
| (10)           |                                                                                                    |
| (11)           | 81 文献からなる集合5 ができる(「核磁気共鳴法によるイメージング」に関する文献)。                                                               |
| (12)           | 直前の集合(集合 5)の中の 24 番目の文献をモード D で表示する。                                                                      |
| (13a)          | 書誌事項とキーワードフレーズ項目の表示。                                                                                      |
| (1 <b>3</b> b) | General Subject Index 項目の表示。                                                                              |
| (1 <b>3</b> c) | Chemical Substance Index 項目の表示。                                                                           |
| (14)           | 著者名 "Jxxx Fyyy Kennedy" (xxx、 yyy は任意)で検索する。                                                              |
| (15)           | 5 文献からなる集合 6 ができる。                                                                                        |
| (16)           | 直前の集合の中の4番目の文献をモードAで表示する。                                                                                 |
| (17)           | General Subject Index 見出し語索引(索引接頭辞は "G:")について、 "ATOMIC" で始まる索<br>引語の一覧を表示させる。 "*" は語頭一致索引表示の指定。           |

- (18) GSI 見出し語が "ATOMIC BEAMS"の文献(記号A)が 70 件、 "ATOMIC INTEGRAL"の 文献(記号B)が2件あるなどの表示。
- (19) GSI 見出し語が "ATOMIC ORBITAL"の文献(記号 E)の集合を作る。
- (20) 59 文献からなる集合7 ができる。
- (21) 先頭の1文献を標準モード(B)で表示する。
- (22) 化学物質登録番号 "51-43-4" (アドレナリン) で検索する。
- (23) 先頭の1文献をモードDで表示する。
- (24) 検索を終了する。
- (25) データベース利用負担金の表示。
- (26) 次の親コマンド待ち。

検索コマンド例

| キー | ワー | ドに | よ | る検索 |
|----|----|----|---|-----|
|----|----|----|---|-----|

SEA \*MYCIN 語尾が MYCIN の語により検索が行われる。

SEA MACROCYCLIC 先頭の8文字 "MACROCYC" により検索が行われる。

著者名による検索

AUT KENNEDY JF著者名 "Jxxx Fyyy KENNEDY" (xxx、yyy は任意)の文献が検索される。AUT KENNEDY著者名の姓が KENNEDY の文献が検索される。

化学物質登録番号による検索

**REG 78-79-5** 2-METHYL-1,3-BUTADIENE (CAS 化学物質登録番号 78-79-5; 末尾の "5" は、チェック用文字)が検索される。

CODEN (雑誌コード) による検索

SEA GCACAK Geochim.Cosmochim.Acta に掲載された論文が検索される。

ISSN (国際標準逐次刊行物番号)による検索

**ISSN 0002-7863** J.Am.Chem.Soc. に掲載された論文が検索される。

セクションコード、サブセクションコードによる検索

| SEA CA179*   | CAS セクション 79 (Inorganic Analytical Chemistry)に分類されている文                   |
|--------------|--------------------------------------------------------------------------|
| SEA CA179005 | CAS セクション 79 のサブセクション 005 (Detection)に分類されている文<br>献が検索される。               |
|              | vol.95 以前に対しては、オペランド中の "CA1" を "CA0" で置き換え、 CA079*<br>CA079005 のように指定する。 |